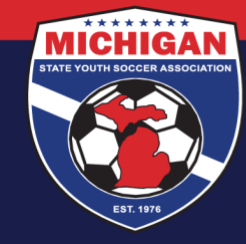

Michigan State Youth Soccer Association

## How to Upload a CDC Heads Up certificate into GotSport

1) Log in to your GotSport account and make sure you are on your profile Dashboard page. Once on your Dashboard, click on "Details" next to the Heads Up Requirement.

|             |              | Heather T<br>heathertest@                 | Gotsport1.com                  |                      |                         |                         | Ed                 | lit      |
|-------------|--------------|-------------------------------------------|--------------------------------|----------------------|-------------------------|-------------------------|--------------------|----------|
|             |              | DOB<br>Address                            | 01/15/1997<br>US               | Phone                | e Phone Number          |                         | View Full Pro      | ofile    |
| 2 Dashboard | Account      | Reporting                                 | Team Management 🛛 🛱            | t Team Scheduling    | A Program Regis         | trations Forms          | 🗂 Referee          | 📥 Family |
|             | Requirement  | gan State Youth So<br>buth, MI, US<br>nts | ccer Association Requirements  |                      |                         |                         |                    |          |
|             | Available Fo | orms                                      | Requirements<br>Heads Up       | Rolling<br>Required  | 21/22<br>Not/Applicable | 22/23<br>Not/Applicable | Details            |          |
|             |              |                                           | Background Check<br>Safe Sport | Required<br>Required | Not/Applicable          | Not/Applicable          | Details<br>Details |          |

## 2) Click "Show Heads Up Upload Form"

| Risk Manag      | gement                                     |
|-----------------|--------------------------------------------|
|                 | MICHIGAN                                   |
| Enforced<br>By  | Michigan State Youth Soccer<br>Association |
| Contact Info    | ormation                                   |
| Phone<br>number | 734-459-6220                               |
| Address         | 9401 General Drive                         |
|                 | Plymouth, MI 48170                         |
| Reports of      | US<br>Ider than 02/22/2019 have expired    |
|                 | Reports o                                  |

9401 General Drive, Suite 120 - Plymouth, MI 48170 Phone: (734) 459-6220 Fax: (734) 459-6242 Website: www.michiganyouthsoccer.org Email: stateoffice@michiganyouthsoccer.org

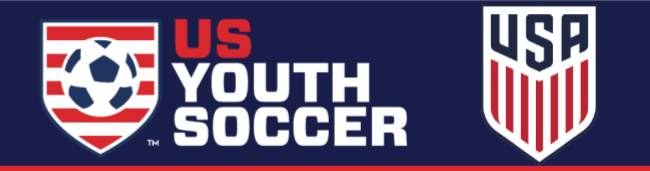

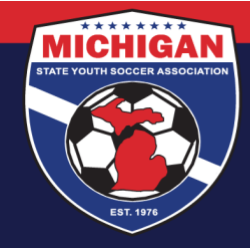

Michigan State Youth Soccer Association

3) Use the 'Choose File' button to add your CDC Heads Up certificate. Enter in the date found on the bottom of your certificate as the "Completed Date." The date MUST be entered in the MM/DD/YYYY format (including a four-digit year). Note: CDC Heads Up certificates are valid for 3 years. Do not upload a certificate if it is no longer valid.

| Heads Up                                 |                              |                 |
|------------------------------------------|------------------------------|-----------------|
| Status                                   |                              | Required        |
| Check Records<br>Hide Heads Up Upload Fo | m                            | Launch Heads Up |
| Heads Up Document U                      | lpload                       |                 |
| Optional Notes                           | Completed Date<br>02/02/2022 |                 |
| *Please upload proof of c                | //<br>ompletion              |                 |
| Choose File no file select               | ad                           |                 |
| Upload Document                          |                              |                 |

4) Once you select the blue 'Upload Document' button, your certificate will be put into "Review" status. A member of MSYSA Staff will review your certificate within a few business days. Verified certifications will be changed to 'Approved' status. Since uploaded documents are manually reviewed, please allow 2-3 business days for your Requirement status to update.

| status                         |                     |                |         | Required        |
|--------------------------------|---------------------|----------------|---------|-----------------|
| Check R                        | ecords              |                |         | Launch Heads Up |
|                                | Lie Lieland Form    |                |         |                 |
| Show Head                      | s up upload Form    |                |         |                 |
| Show Heads                     | tory                |                |         |                 |
| Show Head:<br>Report His<br>ID | tory Date Submitted | Date Completed | Updated | Status          |

Updated 02/22/2022

9401 General Drive, Suite 120 - Plymouth, MI 48170 Phone: (734) 459-6220 Fax: (734) 459-6242 Website: www.michiganyouthsoccer.org Email: stateoffice@michiganyouthsoccer.org

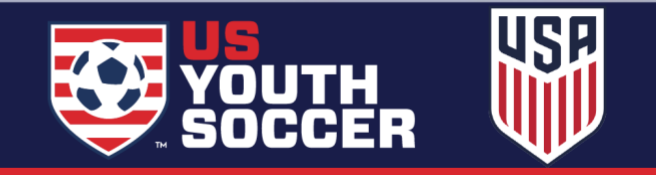